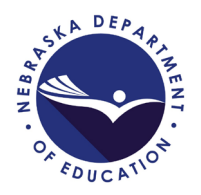

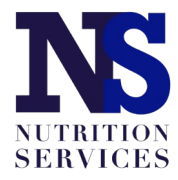

## SFSP Site Application Update How to Revise Meal Service Dates Summer 2021

Access your SFSP application packet by choosing "Applications" from the top left and then "Application Packet from the list if items:

|                              | Summer Food Servic             |                                  |
|------------------------------|--------------------------------|----------------------------------|
| Applications Claims Complian | nce Reports Security Search    | Programs   Year   Help   Log Out |
| Applications >               |                                | Program Year: 2020 - 202         |
| Item                         | Description                    |                                  |
| Sponsor Manager              | SFSP Sponsor's Profile, Site a | and Hold Information             |
| Application Packet           | SFSP Applications Forms (Sp    | onsor and Site)                  |
| Advance Requests             | Request Sponsor's SFSP Adva    | ance(s) for the current year     |
|                              | Forms Available for Download   | dina                             |

## Select the 2020-2021 Program Year:

| Program Year     | Date Range              | Application Packet         |
|------------------|-------------------------|----------------------------|
| NEW 2020 - 2021  | 10/01/2020 - 09/30/2021 | Application Packet on File |
| NEW1 2019 - 2020 | 10/01/2019 - 09/30/2020 | Application Packet on File |
| 2018 - 2019      | 10/01/2018 - 09/30/2019 | Application Packet on File |

Access the site application(s) list:

| Action              | Form Nam       | e                |                          | Late<br>Versi | st<br>on Status      |          |                       |
|---------------------|----------------|------------------|--------------------------|---------------|----------------------|----------|-----------------------|
| View   Revise       | 🖌 Sponsor Ap   | plication        |                          | Rev.          | 1 Approved           |          |                       |
| View   Modify       | 🖌 Budget Det   | ail              |                          | Rev.          | 1 Pending A          | Approval |                       |
| Details             | 🖌 Food Produ   | ction Facility L | ist (8)                  |               |                      |          |                       |
| Details             | Site Field Tr  | ip List          |                          |               |                      |          |                       |
| Details             | 🖌 Checklist Su | ummary (1)       |                          |               |                      |          |                       |
| Details             | Attachment     | List             |                          |               |                      |          |                       |
| Site Applications   | Approved       | Pending          | Return for<br>Correction | Denied        | Withdrawn/<br>Closed | Error    | Total<br>Applications |
| Site Application(s) | 95             | 1                | 0                        | 0             | 0                    | 0        | 96                    |

Choose "Revise" next to the site application(s) that need to have meal service date changes:

| Action         | Site ID / Site Name | Version/<br>Status     |
|----------------|---------------------|------------------------|
| View Revise    | <b>v</b>            | Original /<br>Approved |
| Add Site Appli | cation              |                        |

Click "Continue":

| Are you sure you want to revise your site application?<br>If yes, click the Continue button. Otherwise, click the Back button and select 'View' to view your site application. |
|----------------------------------------------------------------------------------------------------|
| < Back Continue                                                                                                    |

Begin by updating the Site Type in #27 by choosing choose **Open**, **Closed-Enrolled in Needy Area** or **Closed-Enrolled in Non-Needy Area**.

If your school intends to serve **only enrolled students/participants** and not all community children ages 1 – 18 years, select one of the **Closed Enrolled** options in #27.

- Select Closed-Enrolled in Needy Area if your originally approved site application selected "School Data" in #28 or if you selected "Census Data" in #28 and a GEOID number was recorded in the Block Number and Group Number boxes at the bottom of #30.
- Select **Closed-Enrolled in a Non-Needy Area** if your originally approved site application selected "Census Data" in #28 and COVID19 was entered in the Block Number and Group Number boxes at the bottom of #30.

If your school intends to provide meals to all community children ages 1 - 18 years, choose **Open** in #27.

| Site | э Туре                                                             |                                                                        |
|------|--------------------------------------------------------------------|------------------------------------------------------------------------|
|      | Indicate the Site Type, the Eligibility Method, and the Primary So | ervice provided by this site.                                          |
| 27.  | Site Type:                                                         | ~                                                                      |
| 28.  | Eligibility Method:                                                | Open                                                                   |
|      | For School Data or Census Data Eligibility Methods, indicate the   | Restricted Open                                                        |
|      | Eligibility Data - Start date:                                     | Closed - Enrolled in Needy Area<br>Closed - Enrolled in Non-Needy Area |
|      | Eligibility Data - Expiration date:                                | Camp - Residential                                                     |
| 29.  | Primary service provided by this site:                             | Camp - Non-Residential<br>National Youth Sports Program                |
|      | I                                                                  | f Service is Other, describe:                                          |
|      | [                                                                  |                                                                        |

|  | Make necessar | v updates to | auestions #35 | through #40. |
|--|---------------|--------------|---------------|--------------|
|--|---------------|--------------|---------------|--------------|

| 35. | Indicate your system for serving meals to attendi                                         | ng children:                                                                                                    |
|-----|-------------------------------------------------------------------------------------------|----------------------------------------------------------------------------------------------------|
|     | 🗹 Cafeteria Style                                                                         |                                                                                                    |
|     | Unitized meal                                                                             |                                                                                                    |
|     | Family Style (Available to camp sites on                                                  | ly)                                                                                                    |
|     | Offer vs. Serve                                                                           |                                                                                                    |
|     | Other (provide explanation)                                                               |                                                                                                    |
|     |                                                                                           |                                                                                                    |
| 36. | Indicate if this is an outdoor or mobile site?                                            | Ves 💿 No                                                                                                    |
| 37. | Indicate how the site supervisor will communicate                                         | e the number of meals that will be needed for the following day:                                                                               |
|     |                                                                                           | ~                                                                                                    |
| 38. | Indicate your plan for the receipt and storage of meals before serving to children:       | Appropriate holding equipment is not available. Meals<br>will be delivered no earlier than one hour prior to the<br>beginning of meal service. |
|     |                                                                                           | <ul> <li>Appropriate holding equipment is available at site to<br/>maintain meals at appropriate temperatures until<br/>service.</li> </ul>    |
| 39. | Indicate your plan for the storage or disposal of leftover meals or components:           | <b>`</b>                                                                                                    |
| 40. | Indicate your plan for serving meals during inclement weather (ex: excessive heat, rain): | ✓                                                                                                    |
|     |                                                                                           | Other (provide explanation below):                                                                                                    |
|     |                                                                                           |                                                                                                    |

To update the breakfast meal service dates, select the green "Calendar" button next to #43:

| Bre | eakfast     |              |            |            |          |                     |            |          |              |          |     |     |
|-----|-------------|--------------|------------|------------|----------|---------------------|------------|----------|--------------|----------|-----|-----|
| 41. | Meal Servi  | ce Method    | :          |            |          | Self-Prep           | - Prepares | ~        |              |          |     |     |
| 42. | Menu Plan   | ning Optio   | n:         |            |          | SFSP Mea            |            |          |              |          |     |     |
| 43. | Click 'Cale | ndar' to se  | lect the M | eal Servin | g Dates: |                     |            | Calendar |              |          |     |     |
|     | Oct         | Nov          | Dec        | Jan        | Feb      | Mar                 | Apr        | May      | Jun          | Jul      | Aug | Sep |
|     | 20          | 18           | 13         | 19         | 19       | 20                  | 19         | 13       | 0            | 0        | 0   | 0   |
|     |             |              |            | [          | Ref      | fresh From          | Calendar   |          |              |          |     |     |
| 44. | Meal Servi  | ng Dates:    |            |            |          | Start: <sup>1</sup> | 10/01/2020 | )        | End:         | 05/19/20 | 21  |     |
| 45. | Meal Times  | s:           |            |            |          | Start: [            | 8 AM 💙 :(  | 00 🗸     | 9 AM 💙 :00 💙 |          |     |     |
| 46. | Average D   | aily Partici | pation:    |            |          | 1134                |            |          |              |          |     |     |

|              |                                                         |            |           |           | 202       | 21 S      | FSP       | Sit                                | e N           | /lea      | l Se      | ervi            | ng        | Dat       | tes ·     | - Br        | eak       | fas       | t         |           |           |           |           |
|--------------|---------------------------------------------------------|------------|-----------|-----------|-----------|-----------|-----------|------------------------------------|---------------|-----------|-----------|-----------------|-----------|-----------|-----------|-------------|-----------|-----------|-----------|-----------|-----------|-----------|-----------|
|              |                                                         |            |           |           |           |           |           |                                    | C             | ale       | nda       | r Op            | otio      | ns        |           |             |           |           |           |           |           |           |           |
| Calen<br>202 | dar Yei<br>0 - 2(                                       | ar:<br>021 |           |           |           |           |           | Start: End:<br>10/1/2020 5/19/2021 |               |           |           |                 |           |           |           |             |           |           |           |           |           |           |           |
|              |                                                         |            |           |           |           |           |           |                                    |               |           |           |                 |           |           |           |             |           |           |           |           |           |           |           |
| Days         | To In                                                   | clude      |           |           | 🗌 Su      | n         | 🗹 Мо      | n                                  | Τι            | ue        | <b>V</b>  | Ved             |           | Thu       | <b>~</b>  | Fri         |           | Sat       |           | Upda      | te Cal    | endar     |           |
|              |                                                         |            |           |           |           |           |           |                                    |               | Sa        | ave ar    | d Clo           | se        |           |           |             |           |           |           |           |           |           |           |
| Days !       | Selecte                                                 | ed per     | Month     | h         |           |           |           |                                    |               |           |           |                 |           |           |           |             |           |           |           |           |           |           |           |
| 0            | ct                                                      | No         | v         | Dec       |           | Jan       | Fe        | Ь                                  | Mar           |           | Apr       | M               | lay       | Ju        | n         | Jul         | ļ         | lug       | Se        | P         | ٦         | iotal     |           |
|              | .0                                                      | 18         | ;         | 13        |           | 19        | 19        | ,                                  | 20            |           | 19        |                 | 13        |           |           | 0           |           | U         |           | )         |           | 141       |           |
|              | Calendar months for October 2020 through September 2021 |            |           |           |           |           |           |                                    |               |           |           |                 |           |           |           |             |           |           |           |           |           |           |           |
|              |                                                         | C          | Octob     | er 202    | 20        |           |           |                                    |               | N         | ovem      | be <b>r 2</b> ( | 20        |           |           |             |           | De        | ecemt     | oer 20    | 20        |           |           |
|              | Su                                                      | Мо         | Tu        | We        | Th        | Fr        | Sa        |                                    | Su            | Мо        | Tu        | We              | Th        | Fr        | Sa        |             | Su        | Мо        | Tu        | We        | Th        | Fr        | Sa        |
| ≥            |                                                         |            |           |           | 1         | 2         | 3         | 2                                  |               |           |           |                 |           |           |           | ≥           |           |           | 1         | 2         | 3         | 4         | 5         |
| 2            | 4                                                       | 5          | <u>6</u>  | Z         | <u>8</u>  | 2         | <u>10</u> | 2                                  | 1             | 2         | 3         | 4               | 5         | <u>6</u>  | Z         | ≥           | <u>6</u>  | Z         | <u>8</u>  | <u>9</u>  | <u>10</u> | <u>11</u> | 12        |
| ≥            | <u>11</u>                                               | <u>12</u>  | <u>13</u> | <u>14</u> | <u>15</u> | <u>16</u> | <u>17</u> | ≥                                  | 8             | 9         | <u>10</u> | 11              | <u>12</u> | <u>13</u> | <u>14</u> | ≥           | <u>13</u> | <u>14</u> | <u>15</u> | <u>16</u> | <u>17</u> | <u>18</u> | <u>19</u> |
| ≥            | <u>18</u>                                               | <u>19</u>  | <u>20</u> | <u>21</u> | 22        | <u>23</u> | <u>24</u> | 2                                  | <u>15</u>     | <u>16</u> | 17        | <u>18</u>       | <u>19</u> | <u>20</u> | <u>21</u> | ≥           | <u>20</u> | 21        | 22        | 23        | <u>24</u> | 25        | 26        |
| 2            | <u>25</u>                                               | <u>26</u>  | 27        | <u>28</u> | <u>29</u> | <u>30</u> | 31        | 2                                  | 22            | <u>23</u> | <u>24</u> | 25              | <u>26</u> | 27        | <u>28</u> | ≥           | 27        | 28        | <u>29</u> | <u>30</u> | <u>31</u> |           |           |
| ≥            |                                                         |            |           |           |           |           |           | ≥                                  | <u>29</u>     | <u>30</u> |           |                 |           |           |           | ≥           |           |           |           |           |           |           |           |
|              |                                                         | ,          | anua      | ry 202    | 21        |           |           |                                    | February 2021 |           |           |                 |           |           |           |             |           | Marc      | 1 202     | ı         |           |           |           |
|              | Su                                                      | Мо         | Tu        | We        | Th        | Fr        | Sa        |                                    | Su            | Мо        | Tu        | We              | Th        | Fr        | Sa        |             | Su        | Мо        | Tu        | We        | Th        | Fr        | Sa        |
| ≥            |                                                         |            |           |           |           | 1         | 2         | ≥                                  |               | 1         | 2         | 3               | <u>4</u>  | <u>5</u>  | <u>6</u>  | ≥           |           | <u>1</u>  | 2         | <u>3</u>  | <u>4</u>  | 5         | <u>6</u>  |
| ≥            | 3                                                       | 4          | 5         | <u>6</u>  | Z         | <u>8</u>  | 2         | ≥                                  | Z             | <u>8</u>  | 2         | <u>10</u>       | <u>11</u> | <u>12</u> | <u>13</u> | ≥           | Z         | <u>8</u>  | 2         | <u>10</u> | <u>11</u> | <u>12</u> | 13        |
| ≥            | <u>10</u>                                               | <u>11</u>  | 12        | <u>13</u> | <u>14</u> | <u>15</u> | <u>16</u> | ≥                                  | <u>14</u>     | <u>15</u> | <u>16</u> | <u>17</u>       | <u>18</u> | <u>19</u> | <u>20</u> | ≥           | <u>14</u> | <u>15</u> | <u>16</u> | <u>17</u> | <u>18</u> | <u>19</u> | 20        |
| ≥            | <u>17</u>                                               | <u>18</u>  | <u>19</u> | <u>20</u> | <u>21</u> | 22        | 23        | ≥                                  | <u>21</u>     | 22        | <u>23</u> | <u>24</u>       | <u>25</u> | <u>26</u> | <u>27</u> | ≥           | <u>21</u> | 22        | <u>23</u> | <u>24</u> | <u>25</u> | <u>26</u> | 27        |
| ≥            | <u>24</u>                                               | <u>25</u>  | <u>26</u> | 27        | <u>28</u> | <u>29</u> | <u>30</u> | ≥                                  | <u>28</u>     |           |           |                 |           |           |           | ≥           | <u>28</u> | <u>29</u> | <u>30</u> | <u>31</u> |           |           |           |
| ≥            | <u>31</u>                                               |            |           |           |           |           |           | ≥                                  |               |           |           |                 |           |           |           | ≥           |           |           |           |           |           |           |           |
|              |                                                         |            | April     | 2021      | L         |           |           |                                    |               |           | May       | 2021            |           |           |           |             |           |           | June      | 2021      |           |           |           |
|              | Su                                                      | Мо         | Tu        | We        | Th        | Fr        | Sa        |                                    | Su            | Мо        | Tu        | We              | Th        | Fr        | Sa        |             | Su        | Мо        | Tu        | We        | Th        | Fr        | Sa        |
| 2            |                                                         | -          | -         | -         | 1         | 4         | 2         | 2                                  | -             |           |           | -               | C         | -         | 1         | <u>≥</u>    |           | _         | 1         | 4         | 2         | 4         | 5         |
| 2            | 4                                                       | 2          | <u>0</u>  | 1         | 8         | 2         | 10        | 2                                  | <br>          | <u>3</u>  | 4         | 2               | 2         | 14        | <br>1⊑    | 2           | 2         | 4         | ž<br>15   | ž         | 17        | 11        | 12        |
| 2            | 11                                                      | 12         | 13        | 14        | 15        | 16        | 1/        | 2                                  | 2             | 17        | 10        | 12              | 13        | 14        |           | 2           | 13        | <u>14</u> | 12        | 16        | 1/        | 18        | 19        |
| 2            | <u>18</u>                                               | 19         | 20        | 21        | 22        | 23        | <u>24</u> | <u>&gt;</u>                        | <u>16</u>     | 1/        | 18        | 19              | 20        | 21        | 22        | <u>≥</u>    | 20        | 21        | 22        | 23        | <u>24</u> | 25        | 26        |
| 2            | 25                                                      | 26         | 21        | 28        | 29        | 30        |           | <u> </u>                           | 23            | 24        | 25        | 26              | 27        | 28        | 29        | <u>&gt;</u> | 27        | 28        | 29        | 30        |           |           |           |
| $\geq$       |                                                         |            |           |           |           |           |           | $\geq$                             | 30            | 31        |           |                 |           |           |           | $\geq$      |           |           |           |           |           |           |           |

The calendar window will open to display your currently approved meal service days.

(Continue on page 4)

Edit the end date at the top of the window, then **manually select in the calendar months your additional meal service days** of operation for the Summer 2021. Do not use the "Update Calendar" button. \*Some days in your meal service calendar are not shaded gray; they are white and indicate a non-meal day. They should remain white. DO NOT use the "Update Calendar" button after revising the end date; doing this will select all M-F meal service days and will require you to manually un-select all non-meal days for previous months.

You know the correct meal service days have been added to the calendar because the dates will be gray. Click "Save and Close"; the calendar window will close, and you'll return to the site application.

|                                                                                       |                                                    |            |           |            | 202       | 21 S      | FSP       | ' Sit | te N      | /lea      | l Se         | ervi            | ng        | Dat          | tes ·     | - Br | eak       | fas            | t         |                 |           |              |           |
|---------------------------------------------------------------------------------------|----------------------------------------------------|------------|-----------|------------|-----------|-----------|-----------|-------|-----------|-----------|--------------|-----------------|-----------|--------------|-----------|------|-----------|----------------|-----------|-----------------|-----------|--------------|-----------|
|                                                                                       |                                                    |            |           |            |           |           |           |       | C         | Cale      | nda          | r Op            | otio      | ns           |           |      |           |                |           |                 |           |              |           |
| Caleni<br>202                                                                         | dar Yea<br>0 - 2(                                  | ar:<br>021 |           |            |           |           |           |       |           | Sta<br>1  | nt:<br>0/1/2 | 020             |           | ind:<br>6/30 | /2021     |      |           |                |           |                 |           |              |           |
|                                                                                       |                                                    |            |           |            |           |           |           |       |           |           |              |                 |           |              |           |      |           |                |           |                 |           |              |           |
| Days                                                                                  | Days To Include Sun Mon Tue Wed Thu Save and Close |            |           |            |           |           |           |       |           |           |              |                 |           |              | Fri       |      | Sat       |                | Upda      | te Cal          | endar     |              |           |
| Days Selected per Month                                                               |                                                    |            |           |            |           |           |           |       |           |           |              |                 |           |              |           |      |           |                |           |                 |           |              |           |
| Days                                                                                  | Selecte                                            | ed per     | Montr     | n<br>      |           | -         |           |       |           |           |              |                 | _         |              |           |      |           |                |           |                 |           |              |           |
| Oct         Nov         Dec         Jan           20         18         13         19 |                                                    |            |           |            |           |           |           |       | Mar<br>20 |           | Apr<br>19    | 1               | lay<br>13 | Ju<br>22     | n<br>2    | 0    | ,         | ug<br>0        | Se<br>(   | ≌ <b>p</b><br>) |           | lotal<br>163 |           |
|                                                                                       |                                                    |            |           |            |           |           |           |       |           |           |              |                 |           |              |           |      |           |                |           |                 |           |              |           |
| Calendar months for October 2020 through September 2021                               |                                                    |            |           |            |           |           |           |       |           |           |              |                 |           |              |           |      |           |                |           |                 |           |              |           |
|                                                                                       |                                                    | C          | octob     | er 20:     | 20        |           |           |       |           | N         | ovem         | be <b>r 2</b> ( | )20       |              |           |      |           | D              | ecem      | be <b>r 2</b> ( | )20       |              |           |
|                                                                                       | Su                                                 | Мо         | Tu        | We         | Th        | Fr        | Sa        | _     | Su        | Мо        | Tu           | We              | Th        | Fr           | Sa        |      | Su        | Мо             | Tu        | We              | Th        | Fr           | Sa        |
| 2                                                                                     | 4                                                  | 5          | 6         | 7          | 1<br>8    | <br>_ q   | _2<br>10  | 2     | 1         | 2         | 3            | 4               | 5         | 6            | 7         | 2    | 6         | 7              | 1         | <br>            | <u>3</u>  | 4            | 2         |
| ~                                                                                     | 11                                                 | <u> </u>   | ⊻<br>13   | 14         | 15        | 16        | 17        | ~     | 8         | <br>9     | <br>10       |                 | <br>12    | <br>13       | 14        | ~    | ⊻<br>13   | <u>_</u><br>14 | ⊻<br>15   | <br>16          | 17        | 18           | 19        |
|                                                                                       | 18                                                 | <br>19     | 20        | 21         | 22        | 23        | 24        | 2     | <u>15</u> |           | 17           | <u>18</u>       | <u> </u>  | 20           | 21        |      | 20        | 21             | 22        | 23              | 24        | 25           | 26        |
| ≥                                                                                     | 25                                                 | 26         | 27        | 28         | 29        | 30        | 31        | ≥     | 22        | <u>23</u> | <u>24</u>    | <u>25</u>       | 26        | 27           | 28        | ≥    | <u>27</u> | <u>28</u>      | <u>29</u> | <u>30</u>       | 31        |              | $\square$ |
| ≥                                                                                     |                                                    |            |           |            |           |           |           | ≥     | <u>29</u> | <u>30</u> |              |                 |           |              |           | ≥    |           |                |           |                 |           |              |           |
|                                                                                       |                                                    | 1          | 20112     | -<br>      | 21        |           |           |       |           | F         | obrus        |                 | 21        |              |           |      |           |                | Marel     | 5 202           | 1         |              |           |
|                                                                                       | Su                                                 | Мо         | Tu        | We         | Th        | Fr        | Sa        |       | Su        | Mo        | Tu           | We              | Th        | Fr           | Sa        |      | Su        | Мо             | Tu        | We              | Th        | Fr           | Sa        |
| ≥                                                                                     |                                                    |            |           |            |           | 1         | 2         | ≥     |           | 1         | 2            | <u>3</u>        | <u>4</u>  | <u>5</u>     | <u>6</u>  | ≥    |           | 1              | 2         | <u>3</u>        | <u>4</u>  | 5            | <u>6</u>  |
| ≥                                                                                     | 3                                                  | <u>4</u>   | 5         | <u>6</u>   | Z         | <u>8</u>  | 2         | ≥     | Ζ         | <u>8</u>  | <u>9</u>     | <u>10</u>       | <u>11</u> | <u>12</u>    | <u>13</u> | 2    | Z         | <u>8</u>       | <u>9</u>  | <u>10</u>       | <u>11</u> | <u>12</u>    | <u>13</u> |
| ≥                                                                                     | <u>10</u>                                          | <u>11</u>  | <u>12</u> | <u>13</u>  | <u>14</u> | <u>15</u> | <u>16</u> | 2     | <u>14</u> | <u>15</u> | <u>16</u>    | <u>17</u>       | <u>18</u> | <u>19</u>    | <u>20</u> | 2    | <u>14</u> | <u>15</u>      | <u>16</u> | <u>17</u>       | <u>18</u> | <u>19</u>    | <u>20</u> |
| ≥                                                                                     | <u>17</u>                                          | <u>18</u>  | <u>19</u> | 20         | <u>21</u> | 22        | 23        | 2     | <u>21</u> | 22        | <u>23</u>    | <u>24</u>       | <u>25</u> | <u>26</u>    | 27        | 2    | <u>21</u> | 22             | <u>23</u> | <u>24</u>       | <u>25</u> | <u>26</u>    | 27        |
| ≥                                                                                     | 24                                                 | 25         | <u>26</u> | 27         | 28        | <u>29</u> | 30        | 2     | <u>28</u> |           |              |                 |           |              |           | ≥    | <u>28</u> | <u>29</u>      | <u>30</u> | <u>31</u>       |           |              |           |
| _ ≥                                                                                   | 31                                                 |            |           |            |           |           |           | 2     |           |           |              |                 |           |              |           | _ ≥  |           |                |           |                 |           |              |           |
|                                                                                       | Su                                                 | Мо         | April     | 2021<br>We | Th        | Fr        | Sa        |       | Su        | Mo        | May<br>Tu    | 2021<br>We      | Th        | Fr           | Sa        |      | Su        | Мо             | June      | 2021<br>We      | Th        | Fr           | Sa        |
| ≥                                                                                     |                                                    |            |           |            | 1         | 2         | 3         | ≥     |           |           |              |                 |           |              | 1         | ≥    |           |                | 1         | 2               | 3         | 4            | 5         |
| ≥                                                                                     | 4                                                  | 5          | <u>6</u>  | 2          | <u>8</u>  | <u>9</u>  | <u>10</u> | ≥     | 2         | <u>3</u>  | <u>4</u>     | <u>5</u>        | <u>6</u>  | Z            | <u>8</u>  | ≥    | <u>6</u>  | <u>Z</u>       | <u>8</u>  | <u>9</u>        | <u>10</u> | <u>11</u>    | <u>12</u> |
| ≥                                                                                     | <u>11</u>                                          | <u>12</u>  | <u>13</u> | <u>14</u>  | <u>15</u> | <u>16</u> | <u>17</u> | ≥     | 2         | <u>10</u> | <u>11</u>    | <u>12</u>       | <u>13</u> | <u>14</u>    | <u>15</u> | 2    | <u>13</u> | <u>14</u>      | <u>15</u> | <u>16</u>       | <u>17</u> | <u>18</u>    | <u>19</u> |
| ≥                                                                                     | <u>18</u>                                          | <u>19</u>  | <u>20</u> | <u>21</u>  | <u>22</u> | <u>23</u> | <u>24</u> | ≥     | <u>16</u> | <u>17</u> | <u>18</u>    | <u>19</u>       | <u>20</u> | <u>21</u>    | 22        | ≥    | <u>20</u> | <u>21</u>      | <u>22</u> | <u>23</u>       | <u>24</u> | <u>25</u>    | <u>26</u> |
| 2                                                                                     | <u>25</u>                                          | <u>26</u>  | <u>27</u> | <u>28</u>  | <u>29</u> | <u>30</u> |           | 2     | <u>23</u> | <u>24</u> | <u>25</u>    | <u>26</u>       | <u>27</u> | <u>28</u>    | <u>29</u> | 2    | <u>27</u> | <u>28</u>      | <u>29</u> | <u>30</u>       |           |              |           |
| $\geq$                                                                                |                                                    |            |           |            |           |           |           | 2     | <u>30</u> | 31        |              |                 |           |              |           | ≥    |           |                |           |                 |           |              | (         |

Click the green "Refresh from Calendar" button under #43. After waiting several seconds, the number of meal service days in #43 will update. Also, revise the Average Daily Participation in #46 based on the number of anticipated children who will receive meals each day.

| Bre | akfast      |              |            |            |          |            |                                  |          |      |          |         |     |  |  |  |
|-----|-------------|--------------|------------|------------|----------|------------|----------------------------------|----------|------|----------|---------|-----|--|--|--|
| 41. | Meal Servi  | ice Method   | :          |            |          | Self-Prep  | Self-Prep - Prepares on site 🗸 🗸 |          |      |          |         |     |  |  |  |
| 42. | Menu Plan   | ning Optio   | n:         |            |          | SFSP Mea   |                                  |          |      |          |         |     |  |  |  |
| 43. | Click 'Cale | ndar' to se  | lect the M | eal Servin | g Dates: |            |                                  | Calendar |      |          |         |     |  |  |  |
|     | Oct         | Nov          | Dec        | Jan        | Feb      | Mar        | Apr                              | May      | Jun  | Jul      | Aug     | Sep |  |  |  |
|     | 22          | 19           | 9          | 19         | 19       | 23         | 22                               | 20       | 22   | 22       | 0       | 0   |  |  |  |
|     |             |              |            | [          | Ref      | fresh From | Calendar                         |          |      |          |         |     |  |  |  |
| 44. | Meal Servi  | ng Dates:    |            |            |          | Start:     | rt: 10/01/2020                   |          | End: | 07/30/20 | 021     |     |  |  |  |
| 45. | Meal Time   | s:           |            |            |          | Start:     | 8 AM 🖌 :                         | 00 🗸     | End: | 9 AM 🕚   | ✓ 00: ✓ |     |  |  |  |
| 46. | Average D   | aily Partici | pation:    |            |          |            |                                  |          |      |          |         |     |  |  |  |

Complete the calendar updates for lunch, snack and/or supper, depending on which meals the site will serve.

In the "Comments from Sponsor" box, provide notes about two things:

- 1. Which waivers the site will use (if any) for meal service; and
- 2. Details about the meal counting procedure that will be used at the site.

Click "Save" and then "Finish" when prompted:

| Com    | ments from Sponsor                                                                                                    |
|--------|----------------------------------------------------------------------------------------------------|
|        | Curbside meals are distributed on Monday (2 days meals) and Wednesday (3 days meals). Additionally meals are provided in the cafeteria and classrooms. |
| Create | ed By: Modified By:                                                                                                    |

Repeat these steps for all site applications that need revisions.

Click "Back" to return to the Application Packet page:

| Action            | Site ID / Site Name | Version/<br>Status     |
|-------------------|---------------------|------------------------|
| View   Revise 🖌   | 0001                | Original /<br>Approved |
| Add Site Applicat | ion                 |                        |
| Total Sites Enro  | lled: 1             |                        |
|                   | < Back              |                        |

Select "Revise" on the Budget Detail to report additional program expenses based on adding meal service days to revise the adult meal price to more closely match each meal's reimbursement value.

|             |                                 | Lataat   |          |
|-------------|---------------------------------|----------|----------|
| Action      | Form Name                       | Version  | Status   |
| View Revise | 🏏 Sponsor Application           | Original | Approved |
| View Revise | 🖌 Budget Detail                 | Original | Approved |
| Details     | ➡ Food Production Facility List |          |          |
| Details     | Site Field Trip List            |          |          |
| Details     | Checklist Summary               |          |          |
| Details     | Attachment List                 |          |          |

Update the projected operating and administrative costs:

| Projected Operating Costs |                  |        |
|---------------------------|------------------|--------|
| Food:                     |                  | \$     |
| Non Food Supplies:        |                  | \$     |
| Contracted Food Costs:    |                  | \$     |
| Food Service Labor:       |                  | \$     |
| Rent/Utilities:           |                  | \$     |
| Equipment Rental:         |                  | \$     |
| Transportation of Food:   | Rate per mile: 0 | \$     |
|                           | Sub Total        | \$0.00 |

| Projected Administrative Costs |                  |            |
|--------------------------------|------------------|------------|
| Administrator:                 |                  | \$         |
| Monitor:                       |                  | \$         |
| Secretary/Bookkeeper           |                  | \$         |
| Printing, Mail, Phone:         |                  | \$         |
| Office Supplies:               |                  | \$         |
| Transportation:                | Rate per mile: 0 | \$ 0.00    |
| Indirect Costs Percent:        | 0.00 %           | \$0.00     |
| Indirect Cost:                 |                  | \$<br>0.00 |
| Audit Costs:                   |                  | \$<br>0.00 |
|                                | Sub Total        | \$0.00     |

Report the adult meal price(s). The adult meal price(s) must be set at values close to SFSP reimbursement. NDE suggests adult meal prices of \$2.00 - \$2.50 for breakfast and \$4.00 - \$4.50 for lunch/supper.

| Adult Meal Information        |            |       |      |
|-------------------------------|------------|-------|------|
| Will meals be sold to adults? |            | ⊖ Yes | 🔿 No |
| If Yes, Price Charged for     |            |       |      |
| Lunch                         | \$<br>0.00 |       |      |
| Breakfast                     | \$<br>0.00 |       |      |
| Snack                         | \$<br>0.00 |       |      |
| Supper                        | \$<br>0.00 |       |      |

Click "Save" at the bottom. You will be directed back to the Application Packet page.

Finally, submit the application packet for approval:

| Action              | Form Nam             | e                |                          | Late<br>Vers | est<br>ion Status    |       |                       |
|---------------------|----------------------|------------------|--------------------------|--------------|----------------------|-------|-----------------------|
| View   Revise       | 🖌 Sponsor Ap         | plication        |                          | Rev          | . 1 Approve          | d     |                       |
| View   Revise       | 🖌 Budget Det         | ail              | Origi                    | inal Approve | d                    |       |                       |
| Details             | , Food Produ         | ction Facility I | list (3)                 |              |                      |       |                       |
| Details             | Site Field Trip List |                  |                          |              |                      |       |                       |
| Details             | Checklist S          | ummary           |                          |              |                      |       |                       |
| Details             | Attachment           | t List           |                          |              |                      |       |                       |
| Site Applications   | Approved             | Pending          | Return for<br>Correction | Denied       | Withdrawn/<br>Closed | Error | Total<br>Applications |
| Site Application(s) | 0                    | 1                | 0                        | 0            | 0                    | 0     | 1                     |